## 都立高等学校オンライン申請受付システム 操作マニュアル

ログインパスワードリセット編

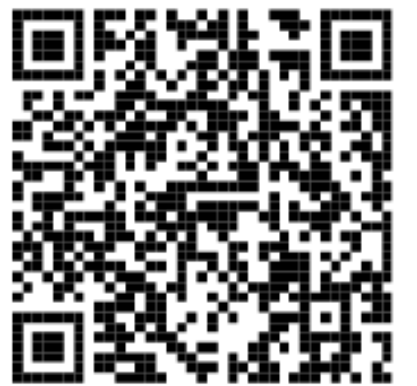

ログインはこちら⇒

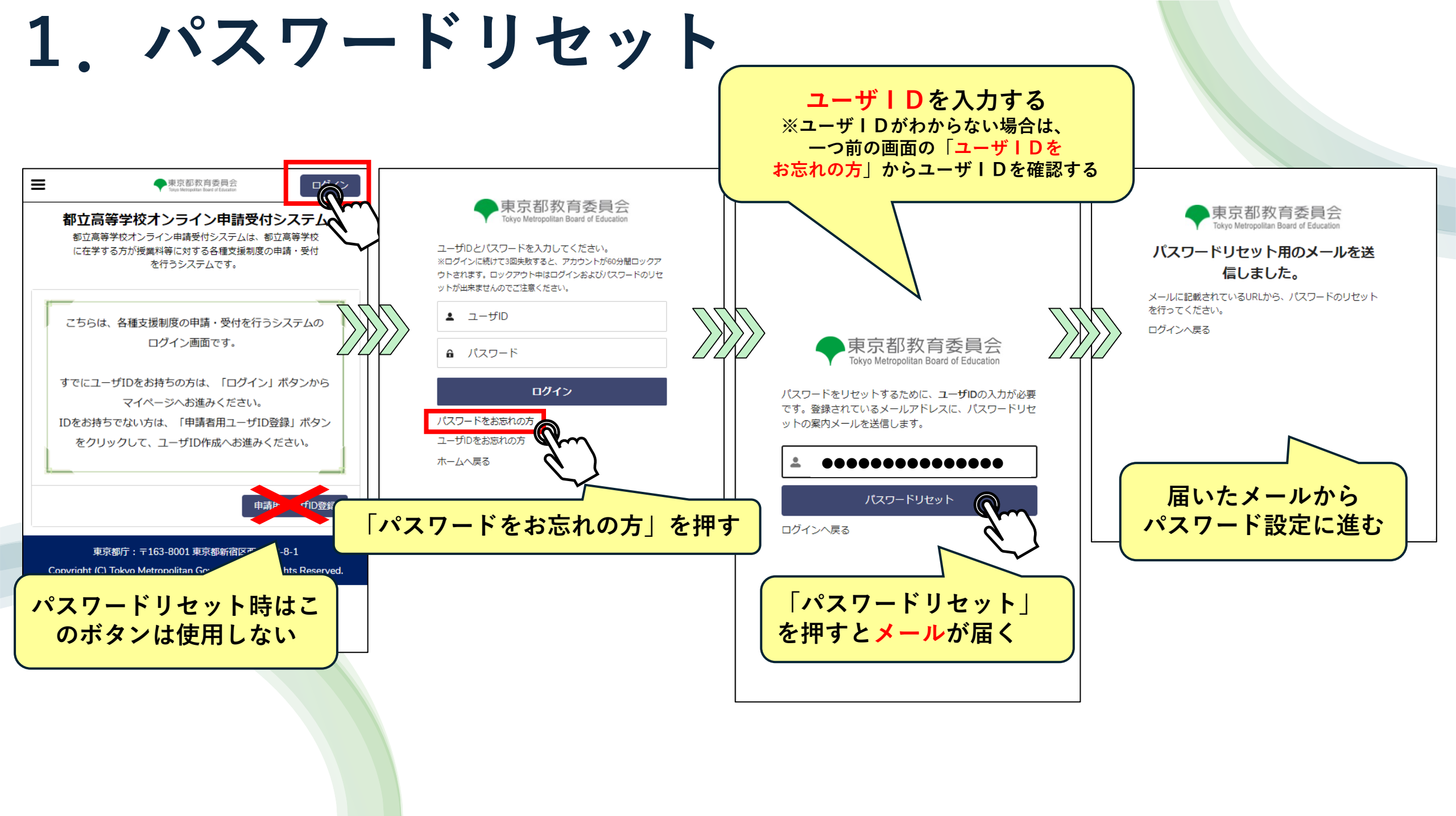

## 2. パスワード設定

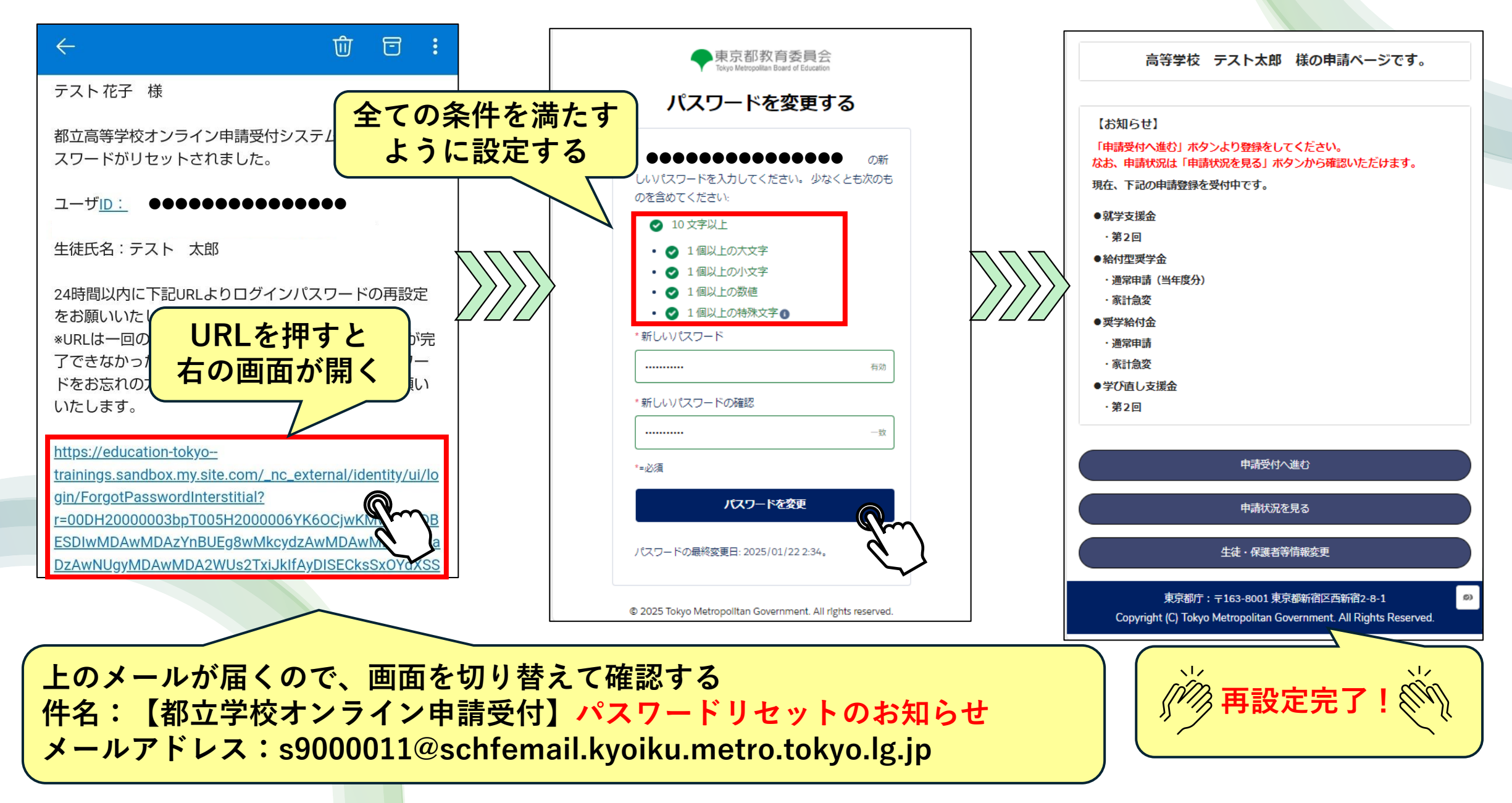

## 3. ユーザID・パスワード管理方法

| パスワードを変更する       テスト花子様       都立高等学校オンライン申請受付システムへのログイン         ●●●●●●●●●●●●●●●●●●●●●●●●●●●●●●●●●●●●                                                                                                    | 1                                    |
|----------------------------------------------------------------------------------------------------|--------------------------------------|
| <ul> <li>●●●●●●●●●●●●●●●●●●●●●●●●●●●●●●●●●●●●</li></ul>                                                                                                    | ;成日:                                 |
| <ul> <li>○ 10文字以上</li> <li>○ 1個以上の大文字</li> <li>○ 1個以上の小文字</li> <li>○ 1個以上の小文字</li> <li>○ 1個以上の物確</li> <li>○ 1個以上の特殊文字●</li> <li>24時間以内に下記URLよりログインパスワートをあ<br/>お願いいたします。</li> <li>※URLは一回のみ利用可能です。パスワードの設定力</li> <li>(手順1)登録専用サイトへ進む<br/>下記のQRコードを読み取るか、ブラウザに直接URLを入力、ユーザDを取<br/>進んでください。</li> <li>(日本) 1000000000000000000000000000000000000</li></ul> | する為のユーザIDの<br>:渡してください。              |
|                                                                                                    | 2得するサイトへ<br>Ibox.mv.site.com/s/      |
| 金融等用サイドの指示に使い、下記の各ユード値を入力とより。主使得報意度<br>が発行されます。(登録されたメールアドレスにパスワード登録の通知が届け                                                                                                    | <b>!奨します。</b><br>録の後、ユーザID<br>さます)   |
| →<br>→<br>→<br>→<br>→<br>→<br>→<br>→<br>→<br>→<br>→<br>→<br>→<br>→                                                                                                    | :日制<br>:和07                          |
| (手順3) メールの通知からパスワードを登録         登録されたご自身のメールアドレスに「ユーザID連絡とパスワード登録」の通<br>パスワード登録が完了すると、オンライン申請受付システムが利用できます。         ゆイン出来ましたら、「申請受付へ進む」を押下し、各種申請ページにお過<br>こ、新した「コードは、米回口ドイン出来ました。」         © 2025 Tokyo Metropolitan Government. All rights reserved         (学習) このただくようお願い致します。                                                                       | 通知が届きます。<br>><br>進みください。<br>● ジュートロー |
| 登録したユーザIDとパスワードは、<br>利用開始情報通知書に記入して保管する                                                                                                    | 東京都教育委員会                             |